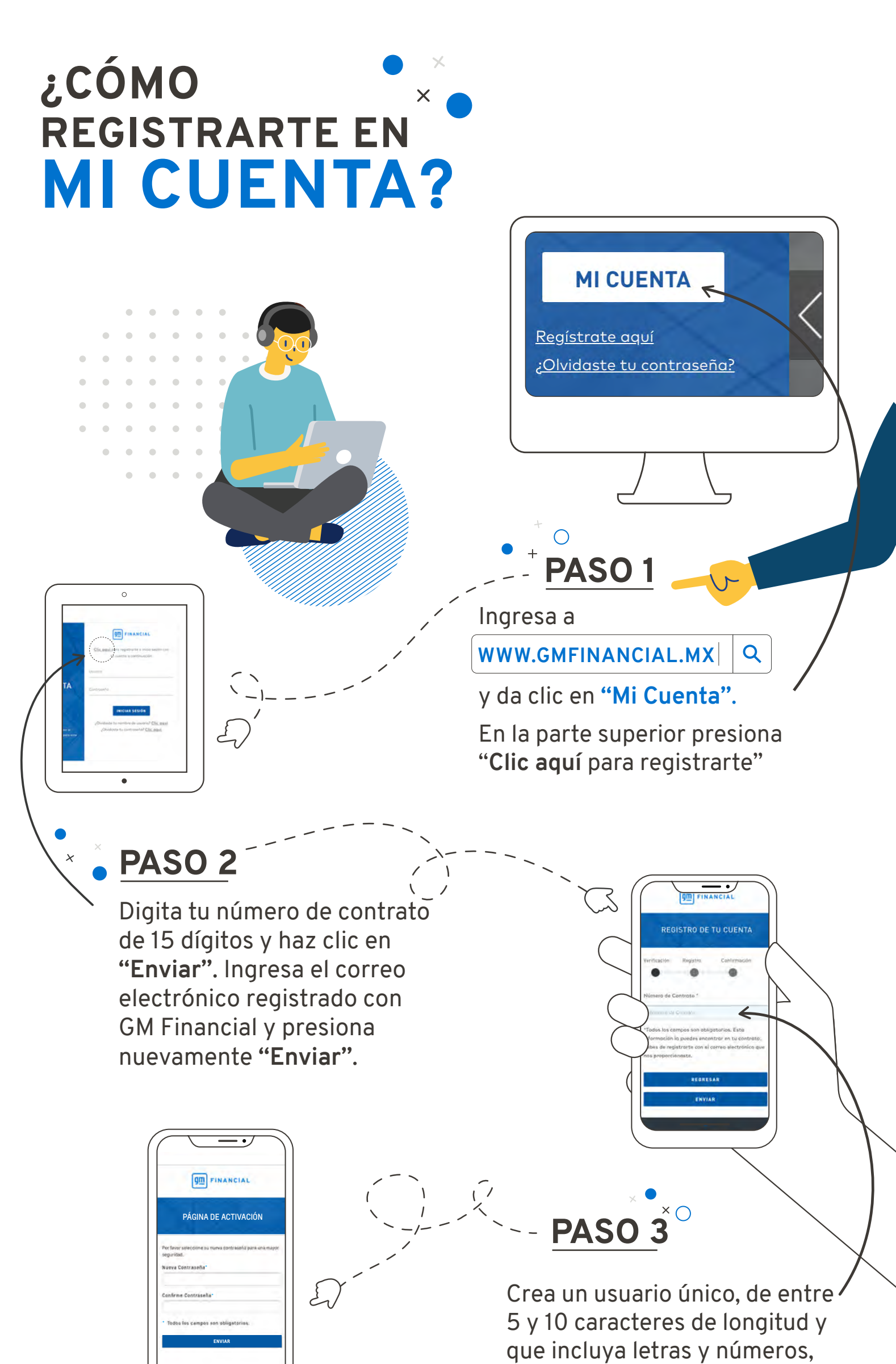

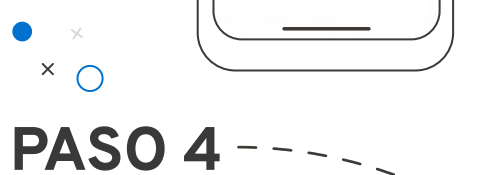

Al crear tu usuario, recibirás dos correos electrónicos\*: el primero dándote la bienvenida y el segundo con un link para activar tu cuenta y crear tu nueva contraseña. Da clic en él.

\*Los correos electrónicos se enviarán al correo que tienes registrado con GM Financial.

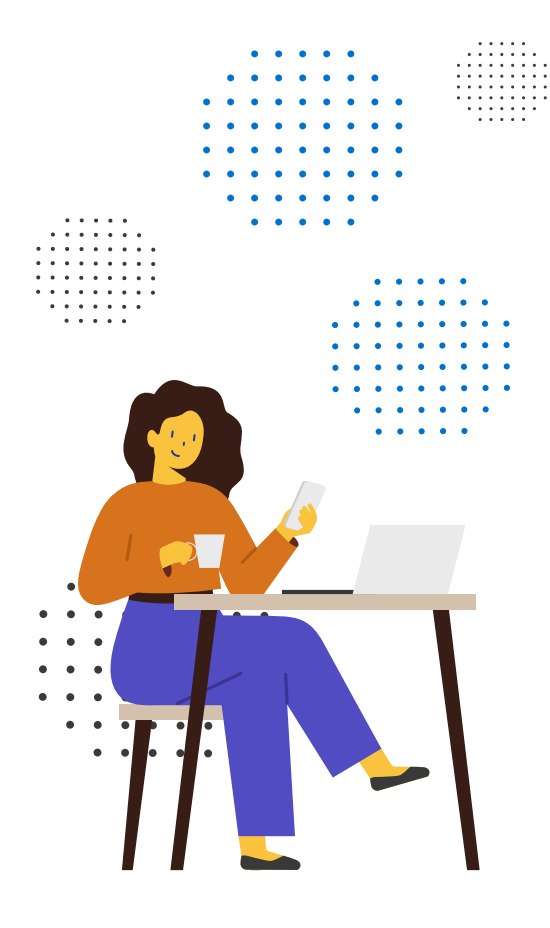

por ejemplo: aveo2021 (no se permiten caracteres especiales).

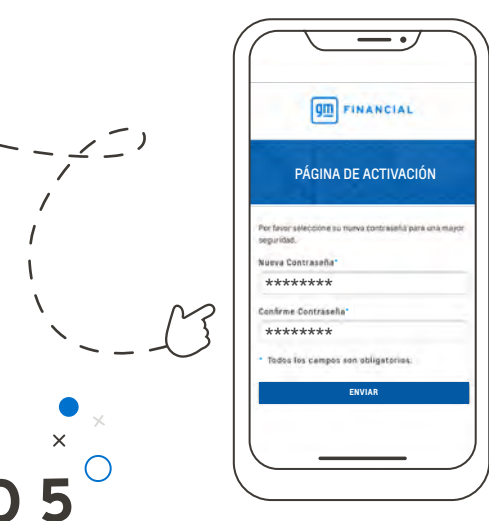

## PASO

## Crea una contraseña que contenga:

8 caracteres como mínimo

Al menos una letra mayúscula y minúscula

Mínimo un número

Si tu contraseña cumple con los requisitos aparecerá en color verde, de lo contrario saldrá en color rojo.

Por último, escribe nuevamente la contraseña y presiona "Enviar".

\*Guarda la contraseña creada en un lugar seguro y recuérdala, para que puedas hacer uso de MI CUENTA cuando desees.

## × ¡ASÍ DE FÁCIL **ES REGISTRATE EN MI CUENTA!**

Gestiona tu crédito de una manera fácil y rápida, desde cualquier lugar.

de los beneficios de

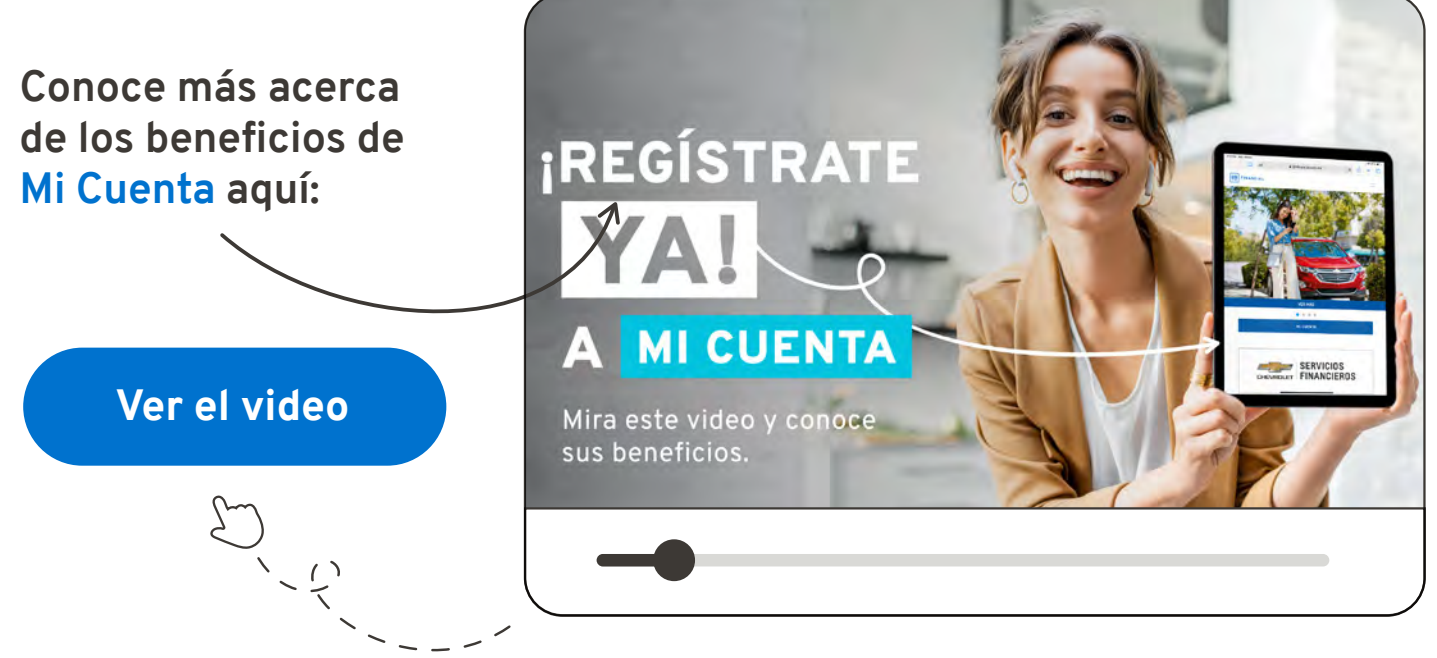

¡Registrate ya!

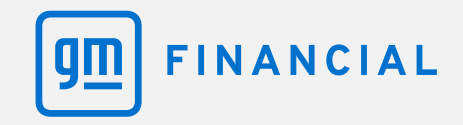